## QSiP

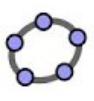

## Task 8 Cross-Sections of the Cube

- 1. In a new 3D Graphics view, use the Cube tool in the toolbox to create a cube ABCDEFGH. Make it transparent, change its colour to yellow and set its line thickness to "4".
- 2. Use the Point tool . Click on the edges HG, EF and AB to create three points I, J, K on the three edges respectively. Colour them in red.
- 3. Use the Plane through 3 Points tool , click on I, J and K to create the plane passes through them.
- 4. Use the Intersect Two Surfaces tool , click on the plane **b** and the cube **a** (has to be clicked on in the Algebra view) to create the cross-section of the cube along the plane.
- 5. Right-click on the cross-section poly1, choose"Create 2D view from poly1" to create a view from the cross-section.
- 6. Select the sides of the cross-section. Right-click on them and choose "Object Properties". In the "Basic" tab check the "Show Label" box and choose "Value" to show the lengths of the sides of the cross-section.

|     | Polygon poly1: Intersection of b and a |
|-----|----------------------------------------|
| Г   | Create 2D view from poly1              |
| •   | Show Object                            |
| A.5 | Show Label                             |
| •   | Trace On                               |
| Ъ   | Rename                                 |
| 0_  | Delete                                 |
| 0   | Object Properties                      |

- 7. Drag the red points I, J and K to investigate what quadrilaterals can you get from the cross-section.
- 8. Drag J to the vertex E. Position I and K to the midpoints of the edges by entering the following commands in the input bar:

```
SetValue[I, Midpoint[H, G]]
SetValue[K, Midpoint[A, B]]
```

What is the shape of the cross-section?

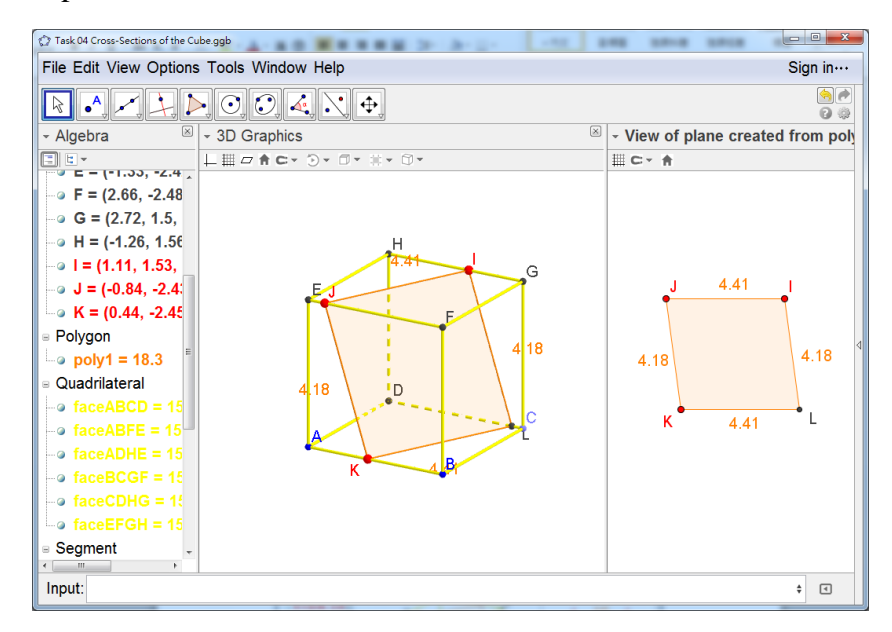